### 减修學分申請系統\_學生\_使用手册

### 登入學生資訊系統

| <ul> <li>● 郵陽科技大學 登入驗證 - 朝陽科: × +</li> </ul> |                                                                                |
|----------------------------------------------|--------------------------------------------------------------------------------|
| ← → C ① 不安全 auth2.cyut.edu.tw/User/Login     | 🖈 💁 🙆                                                                          |
| 朝陽科技大學 登入驗證                                  | Language <del>-</del>                                                          |
|                                              | 注意事項。                                                                          |
| 報號 2.                                        | <ul> <li>攀生根號為小寫s加學號。例:s10600001</li> <li>教職員根號為小寫t加人事編號。例:t1993001</li> </ul> |
| 密碼 3.                                        | <ul> <li>密碼設定講会考密碼設立原則。</li> <li>新生登入說明</li> </ul>                             |
|                                              | 公告事項。                                                                          |
| 2 9 2 9 2                                    | <ul> <li>離校手續管制關卡查詢入口</li> <li>您遊卡教職員證掛失補卡程序及系統操作說明</li> </ul>                 |
| 驗證碼 4.                                       |                                                                                |
| 5. 圣人 定記密碼                                   |                                                                                |
|                                              |                                                                                |

© 2020 - 朝陽科技大學 軟體設計組

畫面說明

1. 學生於「學生資訊系統」網址

【https://auth2.cyut.edu.tw/User/Login】, 輸入帳號、密碼及驗證碼登入, 如下列畫面①~⑤。

備註:學生帳號為小寫 s 加學號,例如:s10700001

## 進入減修學分申請系統

| Q 功能名稱查詢           |                                 |            |                      |                                                                                                    |        |
|--------------------|---------------------------------|------------|----------------------|----------------------------------------------------------------------------------------------------|--------|
| 防疫專區               |                                 |            |                      |                                                                                                    |        |
| 朝陽校園傳染病管制網         |                                 |            |                      |                                                                                                    |        |
| 課程相關               |                                 |            |                      |                                                                                                    |        |
| 課程&教學大綱查<br>詢      | 查詢選課人數                          | 學期課表       | <b>建程規劃表</b>         | <ul> <li>● ● ●</li> <li>● ● ●</li> <li>● ●</li> <li>● ● ●</li> <li>● ●</li> <li>● ● ●</li> <li>● ●</li> <li>●</li> <li>● ●</li> <li>● ●</li> <li>●</li> <li>● ●</li> <li>● ●<td>抵免學分申請</td></li></ul> | 抵免學分申請 |
| <b>以</b><br>學分學程申請 | <b>●</b><br>修課成續預警              | 停修申請       | <b>上</b> (1)<br>課後輔導 | 教學評量填答                                                                                                    | 成績直詢   |
| (数)<br>開建<br>微型課程  | <b>人</b><br>Tronclass數位學習<br>系统 | iLMS數位學習系統 | 减修學分申請系統             |                                                                                                    |        |
| 畫面說明               |                                 |            |                      |                                                                                                    |        |

 點選「課程相關」的「減修學分申請系統」,系統將導向減修學分申請系統 主頁。

# 减修學分申請系統主頁

| 減修學分申請                | 您好 ▼ Language ▼ |
|-----------------------|-----------------|
| 注意事項                  |                 |
| 我要申請                  |                 |
| 學年度: 109年度 ✔ 學期: 第一學期 | ▼ 查詢            |
| 您尚未有申請紀錄。             |                 |

### 畫面說明

點擊「我要申請」之按鈕,系統將導向申請頁面。
 備註:若已有申請紀錄,系統則出現無法申請的提示訊息。

### 減修學分申請頁面

一、基本資料

| 學號:    |  |
|--------|--|
| 學生姓名:  |  |
| 系所班級:  |  |
| *聯絡電話: |  |

#### 二、本學期修課明細

| 109 學年度 第 1 學期 |         |         |
|----------------|---------|---------|
| 課號             | 課程名稱    | 學分數     |
| 2736           | 財務管理    | 3       |
| 2752           | 專案管理    | 3       |
| 2753           | 實務專題與實習 | 3       |
|                |         | 總計:9學分數 |

#### 三、填寫資訊

| 已取得畢業學分數:         | 138                                                                                                    |
|-------------------|----------------------------------------------------------------------------------------------------|
| *擬請同意本學期實際修課總學分數: |                                                                                                    |
| *摄减修學分數原因:        | <ul> <li>四年級學生,不含本學期已選學分數,已達所屬系規定畢業門檻(應修科目與學分數已符合畢業資格),仍應至少修習一門課程。</li> <li>本學期再選讀</li> <li>學分(適用低於8學分者)可取得最低畢業總學分數。</li> <li>一、二、三年級學生:本學期實際修課總學分數確認最低達10學分,如因故未達10學分者,將取</li> </ul> |
| *佐證資料:            | 消申請資格,且恢復至最低學分數達16學分規定。<br>選擇檔案 未選擇任何檔案<br>選擇檔案 未選擇任何檔案                                                                                                    |
|                   | 選擇檔案<br>(佐證資料可包含:家長簽名同意書、診斷書、畢業資格審查結果、特殊資格或條件證明、全學期校外<br>實習證明等,足以佐證文件。)                                                                                                    |

畫面說明

 請輸入「聯絡電話」、「擬請同意本學期實際修課總學分數」和「擬減修學分 數原因」。

送出 取消

- 若擬減修學分數原因選擇四年級學生,請輸入後方的「本學期再選讀\_學 分,可取得最低畢業總學分數」。
- 請於佐證資料,檢附一或多個相關證明文件,例如:診斷書、畢業審查結果、家長申請書等。
- 4. 輸入完成後,請點擊送出按鈕。

# 申請成功頁面

| 減修學分申請           |   |               |                |      |   | 您    | 好 🕶 |
|------------------|---|---------------|----------------|------|---|------|-----|
| 使用手冊             |   |               |                |      |   |      |     |
| 我要申請             |   |               |                |      |   |      |     |
|                  |   | 學年度: 109年度    | ▶ 學期: 第二學期 ▶ 2 | 詢    |   |      |     |
| 申請日期             | ÷ | 申請狀態          | 審核關卡 🔶         | 審核意見 | ÷ | 取消申請 | 4   |
| 2021-07-26 14:51 |   | 審核中           | 導師             |      |   | 取消   |     |
|                  |   | 系統訊息<br>申請成功。 | ок             | ]    |   |      |     |

畫面說明

 申請成功後,系統將會顯示「申請成功」之訊息,並顯示目前的申請狀態、 審核關卡與審核意見。

## 取消申請

| 減修學分申請           |                            |                |      | 您好 ▼   |
|------------------|----------------------------|----------------|------|--------|
| 使用手冊             |                            |                |      |        |
| 我要申請             |                            |                |      |        |
|                  | 學年度: 109年度 ~               | ● 學期: 第二學期 🔺 👌 | 洵    |        |
| 申請日期             | 申請狀態                       | 審核關卡    ◆      | 審核意見 | 取消申請 🔶 |
| 2021-07-26 14:51 | 審核中                        | 導師             |      | 取消     |
|                  | 系統訊息<br><sup>確定取消申請?</sup> | 確定 取消          |      |        |
|                  | -                          |                |      |        |

### 畫面說明

- 1. 點擊取消按鈕,系統將會出現確認框。
- 2. 點擊確定,系統將此筆狀態改為取消申請。
- 3. 取消申請後,於申請期間內可再次申請。

# 尚待補件

| 減修學分申請           |            |              |      | 您好 👻 |
|------------------|------------|--------------|------|------|
| 使用手冊             |            |              |      |      |
| 我要申請             | 學年度: 109年度 | ▶ 學期: 第二學期 ▶ | 查詢   |      |
| 申請日期    ◆        | 申請狀態       | 審核關卡 ♦       | 審核意見 | 尚待補件 |
| 2021-07-26 14:51 | 審核中        | 導師           | 尚缺附件 | 補件   |

畫面說明

點擊補件按鈕,系統將導向申請頁面。